## MANUALE UTENTE

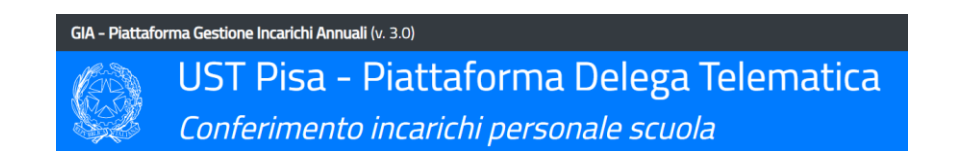

# Immissioni in ruolo personale ATA Procedura di scelta delle sedi attraverso la modalità di delega telematica

Versione del manuale 1.0 Aggiornato al 22/08/2020

*Responsabile del procedimento* Dott.ssa Silvia Ficacci <u>silvia.ficacci@istruzione.it</u>

*Per problemi tecnici* Prof. Sandro Jurinovich <u>sandro.jurinovich@posta.istruzione.it</u>

> Piattaforma web "TELEDELEGA" Powered by cattaneodigitale.it ©2020

## Introduzione

Visto lo stato di emergenza causato dell'epidemia di COVID-19, al fine di evitare convocazioni in presenza, l'assegnazione delle sede per le nomine in ruolo del personale ATA da graduatoria "**ATA 24 Mesi**" per l'anno scolastico 2020-21 vengono effettuate in modalità telematica. Per esprimere le proprie preferenze in relazione alla scelta della sede è necessario compilare ed inoltrare il modello di delega attraverso l'apposita piattaforma messa a disposizione dall'Ufficio Scolastico Territoriale. L'assegnazione della sede verrà effettuata da UST sulla base delle priorità espresse, dei posti residui e della posizione utile del candidato nella relativa graduatoria.

## Chi può partecipare alla procedura?

La procedura di espressione delle priorità delle sedi è disponibile per i soli aspiranti inseriti nelle graduatorie permanenti ATA (ATA 24 Mesi).

## Accesso alla piattaforma

Per accedere al servizio è necessario ottenere un **codice personale di accesso** che viene fornito dal sistema ed inviato alla casella di posta elettronica indicata dal candidato. Una volta ottenuto il codice, è possibile accedere alla procedura e compilare il modello di delega telematica. *NOTA: al termine della compilazione è necessario allegare copia in formato PDF di un documento di identità in corso di validità. Si consiglia di avere disponibile il file sul dispositivo dal quale si sta effettuando l'accesso.* 

Per effettuare l'accesso al servizio è consigliabile utilizzare il browser "**Google Chrome**". Durante la procedura non premere il pulsante "INDIETRO" del browser, ma navigare nella piattaforma utilizzando gli appositi pulsanti.

## Come effettuare la registrazione al servizio ed ottenere il codice di accesso?

- 1. Collegarsi al seguente link: <u>http://www.cattaneodigitale.it/teledelega/public/index.php</u>
- 2. Fare clic sul pulsante ACCEDI ALLA PROCEDURA ATA (RUOLO)
- 3. Cliccare sul pulsante **EFFETTUA IL PRIMO ACCESSO**

Inserire nella schermata il proprio **codice fiscale** ed un **indirizzo e-mail** valido sul quale il candidato desidera ricevere il codice di accesso. Selezionare la graduatoria dalla quale si intende accettare l'incarico (**ATA 24 MESI**). Cliccare sul pulsante **RICHIEDI CODICE DI ACCESSO** (in fondo alla pagina, sotto l'informativa sulla privacy).

|                                             | @ E-MAIL                                                                                          |                                                                                   |
|---------------------------------------------|---------------------------------------------------------------------------------------------------|-----------------------------------------------------------------------------------|
| Inserire il proprio <b>codice fiscale</b> . | Inserire un indirizzo <b>e-mail</b> valido al quale si<br>desidera ricevere il codice di accesso. | Selezionare la <b>graduatoria</b> dalla quale si<br>intende accettare l'incarico. |
| Inserisci qui il codice fiscale             | Inserisci qui la mail                                                                             | Seleziona 🗸 🗸                                                                     |

In caso di esito positivo, viene visualizzato a schermo un messaggio che conferma all'aspirante il corretto invio del codice di accesso all'indirizzo di posta fornito in fase di registrazione. Il messaggio di posta è generato in automatico dal sistema e potrebbe essere recapitato nel giro di alcuni minuti. A seconda del gestore di posta elettronica, il messaggio potrebbe finire nella casella "SPAM". Si prega di controllare con attenzione tutte le cartelle della posta in arrivo. Il codice di accesso è un codice alfanumerico di 10 cifre che può contenere anche caratteri speciali.

#### Esito richiesta codice di accesso

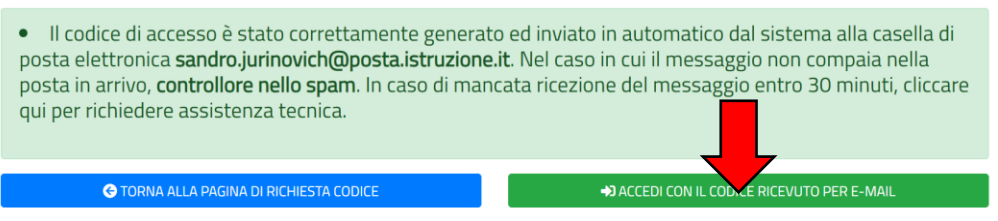

## Richiesta di re-invio di codice

In caso di smarrimento del codice, è possibile effettuare una nuova registrazione ottenendo un nuovo codice all'indirizzo di posta precedentemente fornito in occasione della prima registrazione. NOTA: non è possibile variare l'indirizzo e-mail dichiarato al primo accesso che rimane associato al codice fiscale dell'utente. Per effettuare una variazione è necessario contattare l'Help Desk.

#### Compilazione delle delega telematica (dopo aver ottenuto il codice di accesso)

Dopo aver ricevuto l'email contenente il codice di accesso, è possibile accedere alla piattaforma direttamente cliccando sul link contenuto nel messaggio, oppure cliccare sul pulsante **ACCEDI CON IL CODICE RICEVUTO PER E-MAIL** disponibile dalla schermata di conferma precedente.

Compilare i campi richiesti inserendo nuovamente il codice fiscale ed il codice di accesso ricevuto per mail. Conformare che è l'utente è una persona fisica e non un programma cliccando sulla casella "Non sono un robot" e fare clic su **ACCEDI ALLA PROCEDURA**.

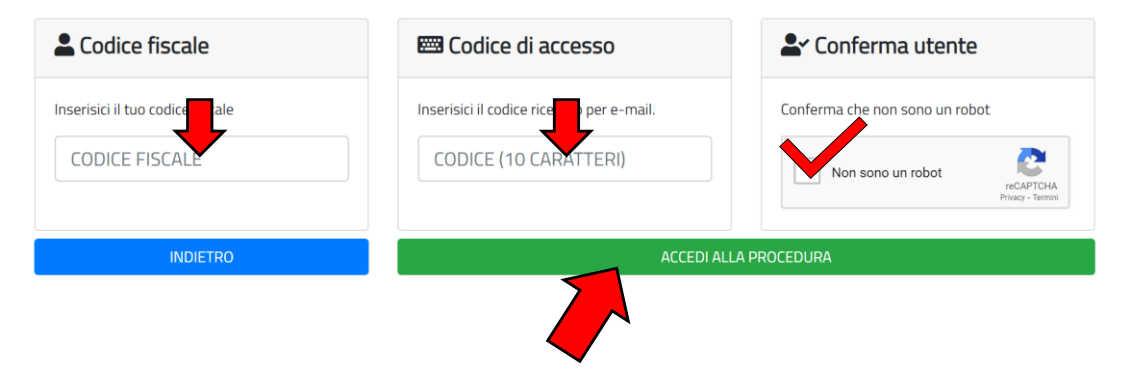

## Compilazione del modello di delega telematico

Una volta effettuato l'accesso alla piattaforma compare una schermata di riepilogo con i dati anagrafici dell'utente, eventuali titoli di preferenza ed una tabella riassuntiva con l'elenco dei profili ed il relativo punteggio nella relativa graduatoria. Scorrendo la pagina in basso dovranno essere compilati i 3 riquadri principali come sotto descritto.

### Riquadro 1 – Impostazione delle condizioni generali

In questo riquadro il candidato è chiamato ad indicare come procedere nel caso in **cui i posti residui da assegnare non rientrino nelle priorità espresse dal candidato**. Di *default* è selezionata l'opzione che autorizza l'UST a procedere all'assegnazione d'ufficio della sede. In caso contrario, il candidato che NON vuole accettare il ruolo su una sede diversa da quelle espresse, dovrà selezionare l'opzione RINUNCIO ALLA NOMINA IN RUOLO. Eventuali cambiamenti di preferenza devono essere confermati facendo clic sul pulsante **SALVA CONDIZIONI GENERALI**.

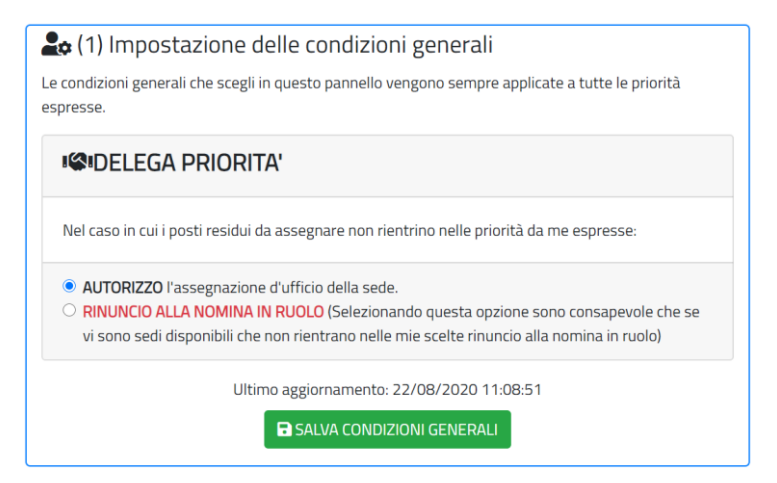

## Riquadro 2 – Gestione delle priorità

#### Inserimento nuova priorità

Per effettuare la scelta delle sedi, cliccare sul pulsante **INSERISCI UNA NUOVA PRIORITA'** dal riquadro di gestione delle priorità. E' possibile vedere il riepilogo delle priorità inserite cliccando sul pulsante **PANNELLO DI GESTIONE DELLE PRIORITA'** attraverso il quale è anche possibile cambiare a posteriori l'ordine di priorità inserito precedentemente.

| <b>i≡</b> (2) Gestione delle priorità                                                                                                    |  |  |  |  |
|----------------------------------------------------------------------------------------------------|--|--|--|--|
| Visualizza e gestisci le priorità specifiche relative alle priorità delle scuole, orari, classi di concorso,<br>sostegno ecc E' sempre possibile cambiare l'ordine, inserire o eliminare priorità fino alla finalizzazione<br>della procedura attraverso il pannello di gestione priorità. |  |  |  |  |
| Al momento hai inserito <b>0</b> priorità                                                                                                    |  |  |  |  |
| INSERISCI UNA NUOVA PRIORITA'                                                                                                    |  |  |  |  |

Per inserire una nuova priorità, **selezionare l'istituto** dal menù a tendina<sup>1</sup> e l'**area professionale**<sup>2</sup>.

| Scelta priorità scuola / cl | elta priorità scuola / classe di concorso |                       |   |  |  |
|-----------------------------|-------------------------------------------|-----------------------|---|--|--|
| Istituto:                   | PIIC82100                                 | L I.C. R. FUCINI PISA | ~ |  |  |
| Area:                       | AA ASSISTENTE AMMINISTRATIVO              |                       | ~ |  |  |
| SALVARE                     | A' SENZA                                  | SALVA DATI PRIORITA'  |   |  |  |

Per salvare i dati inseriti, fare clic su **SALVA DATI PRIORITA'**. Viene visualizzato un messaggio di conferma ed è possibile modificare i dati appena inseriti e risalvarli, oppure inserire una nuova priorità facendo clic sul pulsante **AGGIUNGI NUOVA PRIORITA'**. E' possibile anche tornare alla scheda di riepilogo che propone l'elenco delle priorità già acquisite a sistema.

• I dati inseriti sono stati correttamente salvati! 🕒 aggiungi nuova priorita' 🕝 vai al riepilogo priorita'

NOTA: le priorità vengono acquisite in ordine, ovvero la prima priorità espressa rappresenta la prima scelta del candidato e così via. Nel caso in cui il candidato possa scegliere più di un profilo professionale, è possibile graduare sia la scelta delle sedi che del profilo.<sup>3</sup> E' sempre possibile cambiare l'ordine delle priorità espresse dal pannello di riepilogo delle priorità.

#### Pannello di riepilogo delle priorità

Il pannello di riepilogo delle priorità propone un riassunto analitico (ordinato) delle priorità espresse. E' possibile cambiare l'ordine delle priorità modificando il numero nella casella di testo presente nella prima colonna della tabella. Dopo aver variato l'ordine, cliccare su **AGGIORNA ORDINE PRIORITA'** per salvare le modifiche.<sup>4</sup> I dati di ciascuna priorità possono essere modificati cliccando sul pulsante "**ingranaggi**" oppure la priorità può essere eliminata cliccando sul pulsante "**cestino**".

<sup>&</sup>lt;sup>1</sup> Compaiono tutti gli istituti della provincia, indipendentemente della reale disponibilità dei posti. Si invitano gli aspiranti a compilare le priorità in relazione all'effettiva disponibilità dei posti indicata sul sito dell'Ufficio Scolastico Territoriale.

<sup>&</sup>lt;sup>2</sup> Compaiono solo le aree professionali per le quali il candidato è inserito in graduatoria. Se un candidato è presente in più di una graduatoria compariranno più scelte.

<sup>&</sup>lt;sup>3</sup> Ad esempio: un candidato presente nella graduatoria di AA e di AT, potrà indicare come priorità di scelta 1 AA presso l'istituto X e come 2 AT presso l'istituto Y. L'assegnazione verrà effettuata sulla base dei posti disponibili e sulla posizione del candidato nelle relative graduatorie (in questo caso se non è disponibile il posto di AA presso X, si valuterà la possibilità di assegnazione del posto di AT nell'istituto Y).

<sup>&</sup>lt;sup>4</sup> In caso di "doppioni" nell'ordine il sistema corregge in automatico il problema avvisando l'utente della modifica ed invitandolo a controllare la correzione. Se necessario scambiare l'ordine proposto, operare come indicato precedentemente.

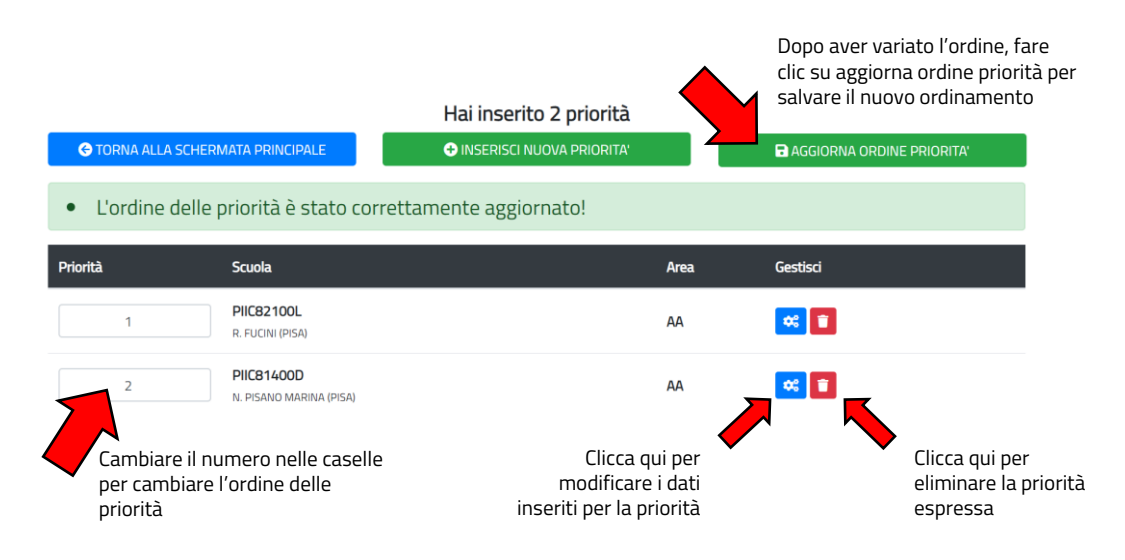

#### Riquadro 3 – Finalizzazione delle procedura

Dalla schermata principale, cliccare sul pulsante **FINALIZZA PROCEDURA** nell'ultimo riquadro.

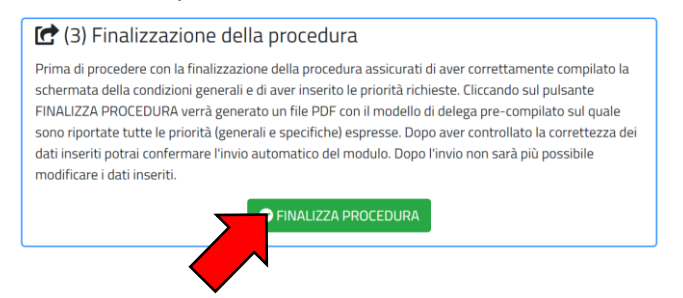

## Caricamento documento di identità

Inserire i dati relativi al documento di identità (tipo di documento, numero e scadenza). Cliccare su **SCEGLI FILE** per caricare il file PDF contenete la copia del documento di identità dichiarato precedentemente (il file non può avere una dimensione superiore a 3MB). Cliccare sul pulsante **SALVA DATI** per caricare i dati relativi al documento.

| Per poter generare l'anteprima del r                                                                                             | nodello di delega è necessario indicare gli estre                                        | mi di un documento di identità in corso di validità i | ed allegarne copia in                                                                  |
|----------------------------------------------------------------------------------------------------|------------------------------------------------------------------------------------------|-------------------------------------------------------|----------------------------------------------------------------------------------------|
| Tipo documento:                                                                                                    | Carta di identità                                                                        |                                                       | ~                                                                                      |
| Numero:                                                                                                    |                                                                                          | Compilare i campi rela                                | ativi al                                                                               |
| Scadenza:                                                                                                    | gg/mm/aaaa                                                                               |                                                       |                                                                                        |
| Allega documento (PDF):*<br>Caricare il fili<br>della copia<br>carta di id<br>(1) Il formato del file deve essere PDF. Il file n | e PDF<br>a della<br>entità<br>on può superare i 3MB. Per sovrascrivere un file precedent | zionato                                               | Cliccare su SALVA DATI                                                                 |
| 🔗 PAGINA PRINCIPAL                                                                                                    | E GENERA IL MODEI                                                                        | LLO DI DELEGA                                         | DI CON L'INOLTRO                                                                       |
| volta salvati i dati relativ<br>entità si attiva il pulsante<br>odello di delega. Cliccare<br>PDE della deleg                    | vi al documento<br>e per generare il<br>e per scaricare il<br>a pre-compilata            |                                                       | Una volta scaricata la deleg<br>compilata, cliccare sul pulsa<br>PROCEDI CON L'INOLTRO |

Se il processo va a buon fine, si attivano i pulsanti **GENERA IL MODELLO DI DELEGA**, attraverso il quale è possibile scaricare il modello PDF della delega telematica, e il pulsante **PROCEDI CON L'INOLTRO** con il quale è possibile confermare i dati ed inviare la delega telematica in automatico.

## Inoltro del modello di delega

Una volta cliccato sul pulsante PROCEDI CON L'INOLTRO, spuntare le dichiarazioni riportate nella schermata e fare clic sul pulsante **INOLTRA** per l'invio definitivo del modello di delega telematico.

Spuntare le dichiarazioni

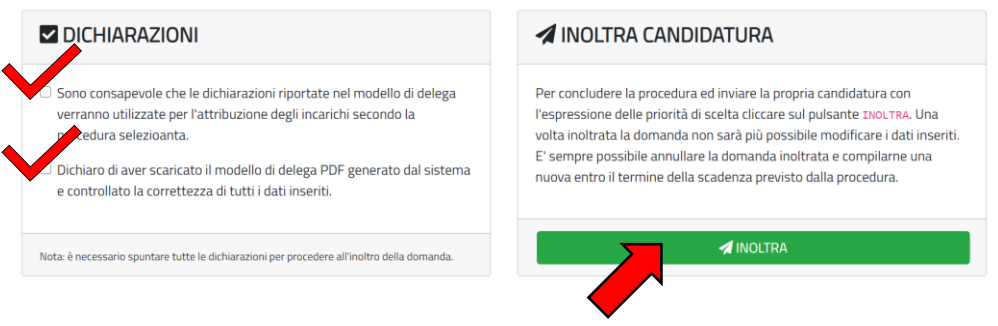

Cliccare sul pulsante inoltra

Una volta inoltrata la domanda non sarà più possibile modificare i dati inseriti. E' sempre possibile annullare la domanda inoltrata e compilarne una nuova entro il termine della scadenza previsto dalla procedura. La corretta acquisizione dei dati è confermata dalla comparsa della seguente schermata. E' possibile revocare l'inoltro facendo clic sul pulsante **REVOCA INOLTRO**, confermando poi la scelta<sup>5</sup>.

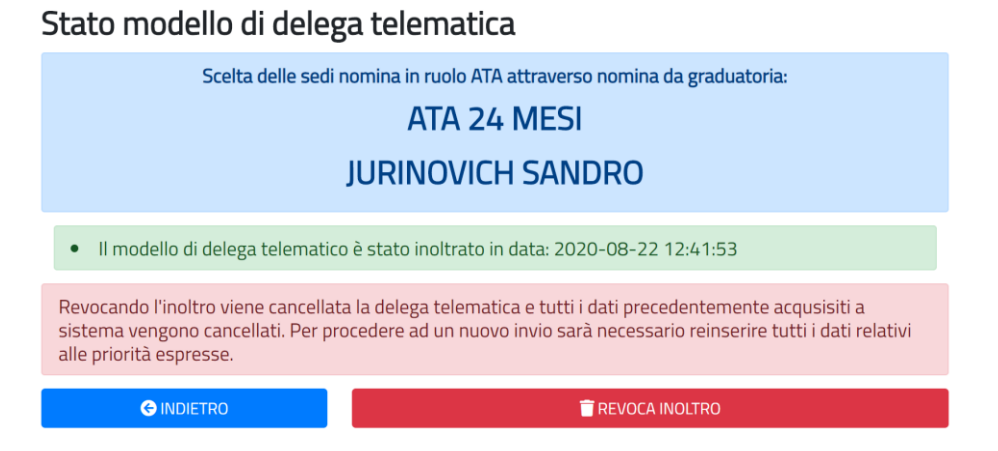

Il sistema invia in automatico all'indirizzo di posta indicato dall'utente una copia in PDF del modello di delega generato automaticamente dal sistema. Si consiglia di conservare una copia del file come ricevuta della corretta acquisizione dei dati.

<sup>&</sup>lt;sup>5</sup> Revocando l'inoltro viene cancellata la delega telematica e tutti i dati precedentemente acquisiti a sistema vengono cancellati. Per procedere ad un nuovo invio sarà necessario reinserire tutti i dati relativi alle priorità espresse.

## Help Desk

In caso di problemi è possibile contattare il servizio di supporto tecnico compilando la richiesta di aiuto attraverso l'apposito *form*. È possibile accedere all'HelpDesk da ogni pagina web delle piattaforma e in qualunque momento cliccando sul pulsante AIUTO in alto a destra.

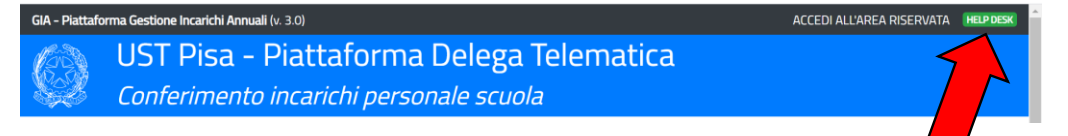